# ИНСТРУКЦИЯ ПО ИСПОЛЬЗОВАНИЮ СЕРВИСА «Личный кабинет абитуриента ВлГУ»

# Содержание

| Этап 1. Регистрация в сервисе «Личный кабинет абитуриента» | 3  |
|------------------------------------------------------------|----|
| Этап 2. Переход к подаче документов через личный кабинет   | 7  |
| Этап 3. Заполнение общей информации                        | 8  |
| Этап 4. Загрузка документов, необходимых для подачи        | 11 |
| Этап 5. Заполнение сведений об особых правах               | 22 |
| Этап 6. Выбор образовательных программ                     | 23 |
| Этап 7. Добавление сведений об индивидуальных достижениях  | 26 |
| Этап 8. Завершение процесса подачи документов              | 27 |
|                                                            |    |

# Этап 1. Регистрация в сервисе «Личный кабинет абитуриента»

Шаг 1. Перейдите на сайт приемной комиссии МиВлГУ prkom.mivlgu.ru

Шаг 2. На главной странице сайта приемной комиссии перейдите в «Личный кабинет абитуриента» нажав в центре кнопку «Личный кабинет абитуриента» (рис. 1)

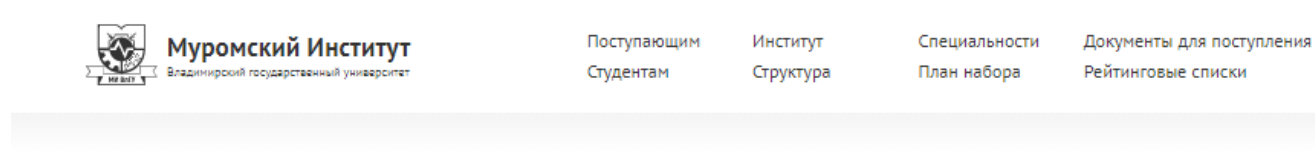

# Направления подготовки в МИ ВлГУ

|                                                           | Бакалавриат                                                |                                                                                   |                          |                                             | Магистратура                                                        |                                           |                                                                                      |                          |
|-----------------------------------------------------------|------------------------------------------------------------|-----------------------------------------------------------------------------------|--------------------------|---------------------------------------------|---------------------------------------------------------------------|-------------------------------------------|--------------------------------------------------------------------------------------|--------------------------|
| Факультет<br>радиоалектроннки и<br>компьютерных<br>систем | Инфо-<br>коммуникационные<br>технологии и системы<br>саязи | Радиотехника                                                                      | Приборостроение          |                                             |                                                                     | Радиотехника                              | Приборостроение                                                                      |                          |
| Факультет<br>информационных<br>технологий                 | Прикладная<br>математика и<br>информатика                  | Информационные системы и<br>технологии                                            | Программная<br>инженерия | Информационная<br>безопасность              |                                                                     | Прикладная<br>математика и<br>информатика | Инфармационные системы и<br>технологии                                               | Программная<br>инженерия |
| Машино-<br>строительный<br>факультет                      | Технологические<br>машины и<br>оборудование                | Конструкторско-техналогическое<br>обеспечение нашино-<br>строительных производств | Строительство            | Техносферная<br>безопасность                | Химическая<br>технология                                            | Техносферная<br>безопасность              | Конструкторско-<br>технологическое обеспечение<br>машино-строительных<br>производств |                          |
| Гуманитарный<br>факультет                                 | Юриспруденция                                              | Реклама и связи с<br>общественностью                                              | Социальная<br>работа     | Псюхолого-<br>педагогическое<br>образование | Педагогическое<br>образование,<br>Английский язык,<br>Немецкий язык |                                           |                                                                                      |                          |
| Факультет экономики<br>и менеджмента                      | Экономика                                                  | Менеджмент                                                                        | Турнам                   |                                             |                                                                     | Экономика                                 |                                                                                      |                          |
| Отделение среднего<br>профессионального<br>образования    | Программирован                                             | не в компьютерных системах                                                        | Право и организ<br>обесп | ация социального<br>кечения                 | Радиоалпарато                                                       | строение                                  | Экономика и бухгалтерс                                                               | кий учёт                 |

#### Идёт приём документов

19 июня стартовала приемная кампания на очную форму обучения. Объявлен набор на более чем 30 направлений подготовки бакалавриата, магистратуры и среднего профессионального образования. Бюджетных мест более 250. Прием ведется как на бюджет, так и на контракт. При этом количество контрактных мест не ограничено.

В июне правила приема на обучение изменились, абитуриенты получили дополнительные возможности при поступлении в вуз. Ознакомиться с новой информацией можно здесь.

### Контакты приёмной комиссии

Телефоны приемной комиссии: 8 49234 77-1-34, 77-1-37 Телефоны горячей линии: 8-904-034-37-63, 8-915-769-86-00, 8-920-928-63-66 Емайл: komiss@mivigu.ru Обращение директора Муромского института ВлГУ к абитуриентам

Рис. 1 - главная страница сайта приемной комиссии

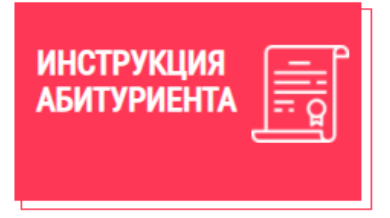

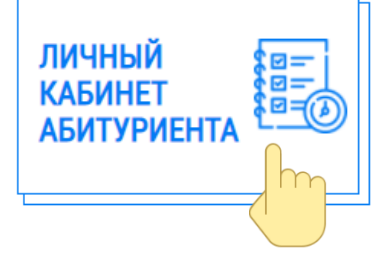

Шаг 3. На главной странице сервиса «Личный кабинет» в правом верхнем углу нажмите кнопку «Войти в ЛК» (рис. 2)

| лавная        | Подача документов                                                                                        | Рейтинговые списки                                                                                                    |  |                     |                  | A Boŭmu B |
|---------------|----------------------------------------------------------------------------------------------------|----------------------------------------------------------------------------------------------------|--|---------------------|------------------|-----------|
|               |                                                                                                    |                                                                                                    |  |                     |                  |           |
|               |                                                                                                    | Дорогие абитуриенты!                                                                                                    |  | Cmamu               | истика           |           |
| «E            | Федеральное государственный ун<br>дладимирский государственный ун<br>(                                   | бюджетное образовательное учреждение высшего образования<br>иверситет имени Александра Григорьевича и Николая Григорьевича<br>Гтолетовых» приветствует Вас |  |                     |                  |           |
| ⊙ Е<br>4<br>н | Зойти в Личный Кабинет<br>Для подачи заявления на поступлен<br>кабинете.                                 | ие вам необходимо пройти процедуру регистрации в личном                                                                                                    |  | Рейнтиговые списки  |                  |           |
| ⊙ F<br>E      | Расположение кнопки входа в Личнь<br>З верхней правой части экрана дос                                   | <b>ій Кабинет</b><br>тупна кнопка "Войти в ЛК"                                                                                                    |  |                     |                  |           |
| €<br>S        | Регистрация в Личном Кабинете<br>Если у Вас уже есть логин и пароль<br>кнопку "Зарегистрироваться" и сле | доя входа, то их нужно ввести в соответствующие поля или нажоть<br>доя входа, то их нужно инструкциям.                                                     |  | Правила приёма<br>🗟 | Вожные даты<br>Ё |           |

Рис. 2 - главная страница сервиса Личный кабинет

Шаг 4. На странице формы авторизации нажмите кнопку «Зарегистрироваться» в правом верхнем углу страницы (рис. 3)

|                                                                                                    | У Вас еще нет учетной записи? Зарегистрироваться<br>Войти в ЛК<br>Войти в Систему<br>Для входа введите адрес электронной почты и<br>пароль |
|----------------------------------------------------------------------------------------------------|----------------------------------------------------------------------------------------------------|
| <b>Добро пожаловать</b><br>Федеральное государственное бюджетное<br>образовательное учреждение высшего<br>образования «Владимирский<br>государственный университет имени<br>Александра Григорьевича и Николая<br>Гоиголоевина, Столетовых» | Email<br>Пароль                                                                                                    |
| ФГБОУ ВО ВАГУ © 2021 Контакты                                                                                                    | Забыли пароль ? Войти                                                                                                    |

Рис. 3 - форма авторизации в сервисе «Личный кабинет»

Шаг 5. На странице формы регистрации в системе личного кабинета заполните следующие поля (рис. 4):

- Фамилия
- Имя
- Отчество (при наличии)
- Адрес электронной почты

• Пароль (должен включать в себя строчные и прописные буквы латинского алфавита, цифры и спец. символы)

Шаг 6. После того, как все поля формы будут заполнены, ознакомьтесь с соглашением об обработке персональных данных и поставьте отметку об ознакомлении.

Шаг 7. Пройдите проверку на защиту от спама.

Шаг 8. Нажмите кнопку «Отправить».

| Регистрация в системе<br>Для регистрации заполните данные | У Вас еще нет учетной записи? Зарегистрироваться<br>Войти в ЛК |
|-----------------------------------------------------------|----------------------------------------------------------------|
| Ивонов                                                    |                                                                |
| Иван                                                      |                                                                |
| Иванович                                                  |                                                                |
| ivanov_ivan@mail.ru                                       |                                                                |
| ivanov_ivan@mail.ru                                       |                                                                |
|                                                           |                                                                |
| Пароль должен содержить не менее 8 символов               |                                                                |
| Я прочитал соглашение об обработке                        |                                                                |
| персональных данных и согласен с ним.                     |                                                                |
| У Я человек<br>Конфиденциальность - Условия               |                                                                |
| Отпровить Отменить                                        |                                                                |

Рисунок 4 - форма регистрации

Шаг 9. Заполнив и отправив форму регистрации в системе, перейдите на почтовый ящик, который был указан при регистрации.

Шаг 10. Откройте письмо с темой «Подтверждение учетной записи». В письме перейдите по ссылке, чтобы завершить процесс регистрации.

Примечание: Если письмо не отображается в Вашем почтовом сервисе, проверьте папку «Спам»

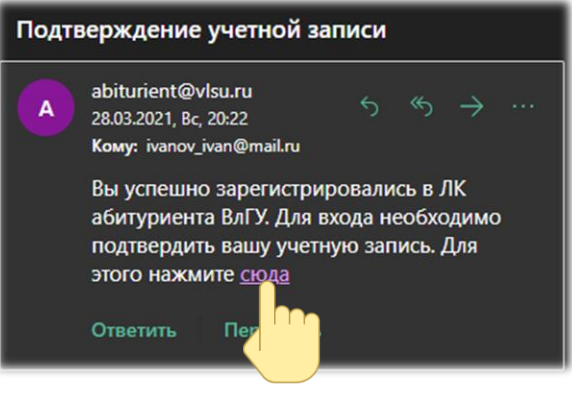

Рисунок 5 - электронное письмо для подтверждения учетной записи

# Шаг 11. При

нажатии на ссылку,

осуществляется переход на форму авторизации в сервисе «Личный кабинет абитуриента»

Шаг 12. В форму авторизации (рис. 6) введите:

- Адрес электронной почты, указанный при регистрации, в качестве логина
- Пароль, который был указан при регистрации

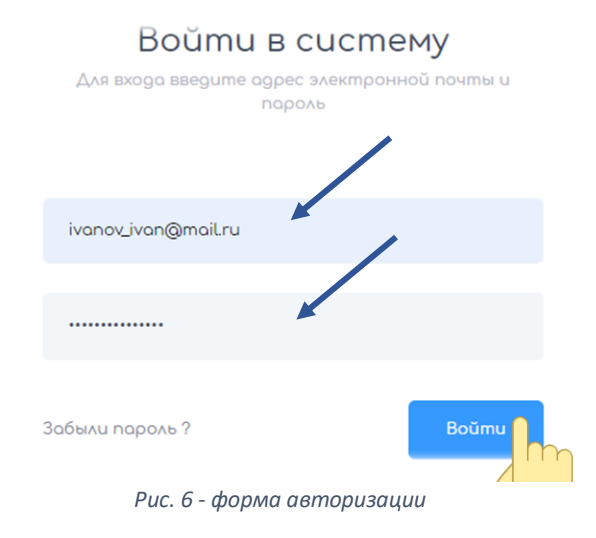

Вы зарегистрированы в личном кабинете абитуриента ВлГУ.

#### Этап 2. Переход к подаче документов через личный кабинет

Шаг 1. Перейдите на главную страницу сервиса «Личный кабинет» по адресу <u>abiturient.vlsu.ru</u> (рис. 7)

Шаг 2. На главной странице сервиса нажмите на одну из кнопок «Подать документы», расположенные в верхней части страницы или в блоке справа (рис.7)

| Главная       | Подача дочументов                                                                                      | Рейтинговые списки                                                                                                    |                      |               |                 | Привет, <mark>А ivan_vlas</mark> . |
|---------------|----------------------------------------------------------------------------------------------------|----------------------------------------------------------------------------------------------------|----------------------|---------------|-----------------|------------------------------------|
|               |                                                                                                    |                                                                                                    |                      |               |                 |                                    |
|               |                                                                                                    | Дорогие абитуриенты!                                                                                                    |                      |               | Cmamu           | стика                              |
| «B            | Федеральное государственный у<br>іладимирский государственный у                                        | бюджетное образовательное учреждение высшего образования<br>ниверситет имени Александра Григорьевича и Николая Григорьев<br>Столетовых» приветствует Вас | ичо                  |               |                 |                                    |
| © В<br>Д<br>к | войти в Личный Кабинет<br>Для подачи заявления на поступле<br>габинете.                                | ние вам необходимо пройти процедуру регистрации в личном                                                                                                 |                      | Рейнтиго<br>в | вые списки<br>⊻ | Подать документы                   |
| ⊘ P<br>B      | Расположение кнопки входа в Личн<br>В верхней правой части экрана до                                   | <b>ый Кабинет</b><br>ступна кнопка "Войти в ЛК"                                                                                                    |                      |               |                 |                                    |
| ⊘ P<br>E<br>ĸ | Регистрация в Личном Кабинете<br>Если у Вас уже есть логин и парол<br>гнопку "Зарегистрироваться" и сл | а для входа, то их нужно ввести в соответствующие поля или наж<br>гаовать аольнейшим инстоукциям.<br>Рис. 7 - главная страница сервиса Ли <sup>с</sup>   | ать<br>іный кабинета | Правила       | а приёма<br>Z   | Вожные даты<br>世                   |

Шаг 3. На первом пункте «Место подачи документов» необходимо выбрать уровень образования и место подачи документов (ВлГУ или МИВлГУ).

Шаг 4. Нажмите кнопку «Следующий шаг».

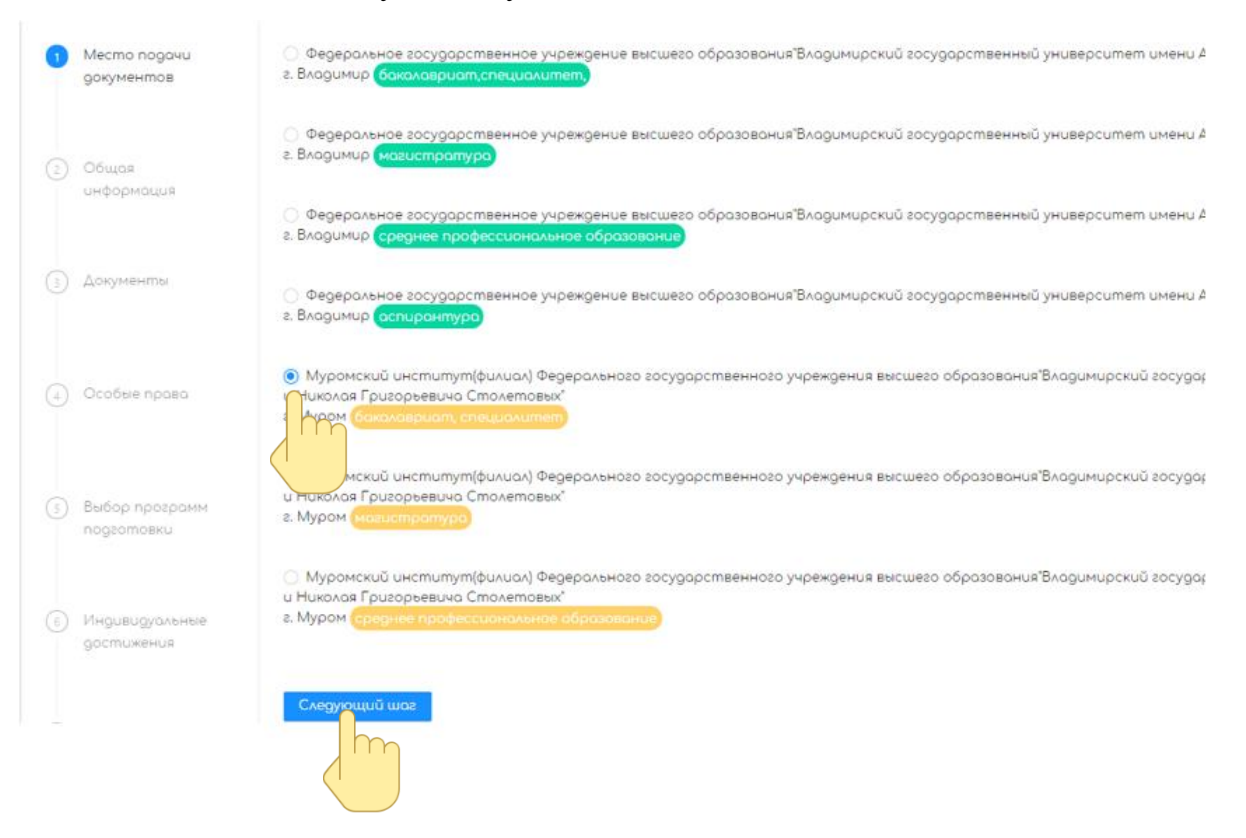

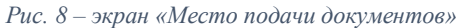

# Этап 3. Заполнение общей информации

Шаг 1. Заполните обязательные поля формы (рис. 9):

- Имя
- Фамилия
- Отчество (при наличии)
- Пол
- Дата рождения (выбор с помощью всплывающего меню или ввод с клавиатуры в форме ГГГГ-ММ-ДД)
- Гражданство (выбор с помощью выпадающего меню, рис. 10)
- Изучаемый иностранный язык (выбор с помощью выпадающего меню, рис. 11)
- Отметка о необходимости общежития на время сдачи вступительных испытаний (рис. 12)
- Отметка о необходимости общежития на время обучения (рис. 12)

| Общая ин             | іформация                                                                       |
|----------------------|---------------------------------------------------------------------------------|
| Имя Иван             | Φαμιλιя Иванов                                                                  |
| Отчество             | Иванович                                                                        |
| Выберите по          | ∧⊙м ⊖ж                                                                          |
| Дата рожден          | ия 2003-02-01 📋                                                                 |
| Гражданство          | Гражданин Российской Федерации                                                  |
|                      | Рис. 9 – форма общей информации (ФИО, пол, дата рождения, гражданство)          |
| Гражданство          | Гражданин Российской Федерации                                                  |
| Иностранный          | Гражданин Российской Федерации                                                  |
|                      | Австралия                                                                       |
| Общежите на і        | Австрия                                                                         |
|                      | Азербайджан<br>Рис. 10 - выпадающее меню выбора гражданства                     |
| Иностранный я        | зык Немецкий                                                                    |
| Общежите на в        | Английский                                                                      |
|                      | Немецкий                                                                        |
| Общежите на в        | ремя Китайский                                                                  |
|                      | Русский                                                                         |
|                      | Рис. 11 - выпадающее меню выбора изучаемого иностранного языка                  |
| Общежите<br>Общежите | е на время экзамена – Требуется<br>е на время учёбы – Требуется<br>Не требуется |
|                      |                                                                                 |

Рис. 12 – отметки о необходимости предоставления общежития

Шаг 2. Заполните контактную информацию в соответствующей форме (рис. 13). Необходимо внести следующую информацию:

- Номер мобильного телефона абитуриента (формат ввода 8XXX..., без пробелов и разделительных знаков)
- Дополнительный номер телефона (может быть указан как дополнительный контактный телефон самого абитуриента, так и контактный номер законного представителя)

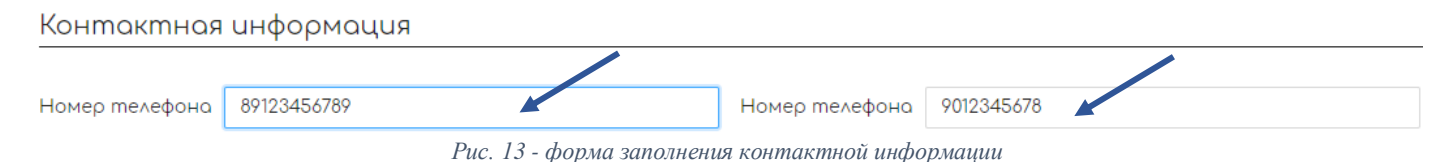

Шаг 3. В пункте «Фото (на документы) нажмите кнопку «Загрузить» (рис. 14)

Шаг 4. С помощью файлового менеджера необходимо выбрать графический файл с изображением Вашего лица.

Примечание: Обратите внимание на требования к фотографии, которые указаны под кнопкой загрузки файла. Образец фото представлен на рис. 15

# Фото(на документы)

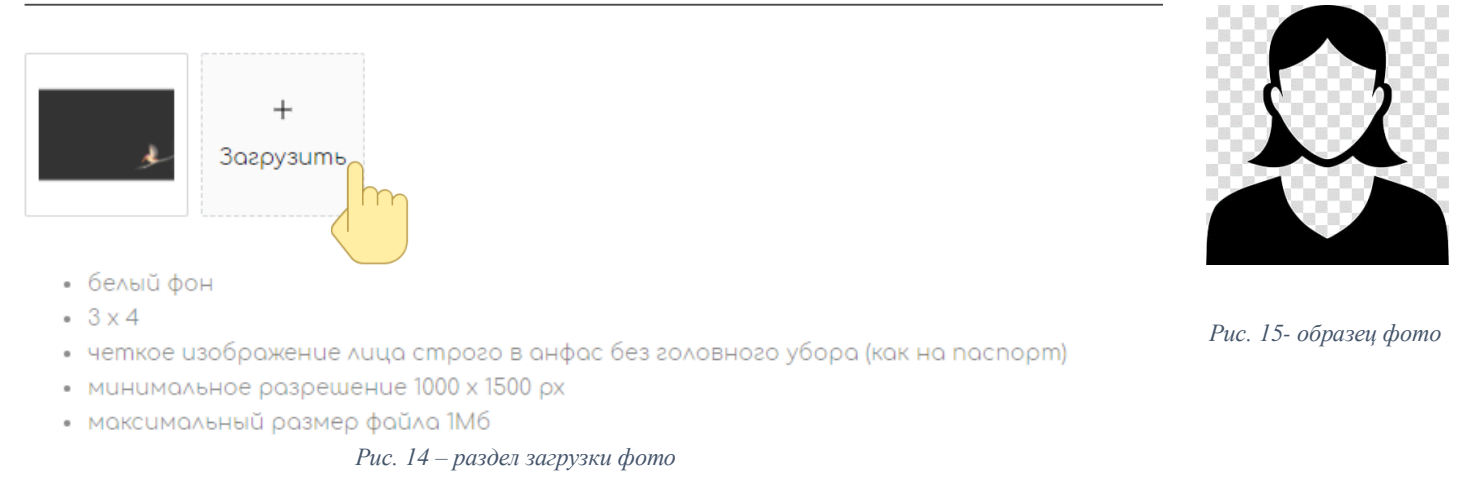

Шаг 5. В форме «Адрес регистрации» (рис. 15) укажите в полях адрес регистрации, который указан в Вашем паспорте. Укажите следующие данные:

- Страна (выбор с помощью выпадающего меню (пример показан на рис. 16))
- Субъект федерации (область, край, республика и др. выбор с помощью выпадающего меню)
- Город (может быть указан поселок, деревня, село выбор с помощью выпадающего меню)
- Улица (выбор с помощью выпадающего меню)
- Номер дома
- Номер корпуса (при наличии)
- Номер квартиры (при наличии)

| Адрес регистрации |                                 |                    |
|-------------------|---------------------------------|--------------------|
|                   |                                 | /                  |
| РОССИЯ            | $\sim$                          | Владимирская обл 📕 |
| Владимир г        | V                               | Горького ул        |
| 87                | 1                               | 1                  |
|                   | 5 - форма для заполнения адреса | регистрации        |
| -gpee peedempedda |                                 |                    |
| РОССИЯ            | ~ Владими                       | ирская обл         |
| РОССИЯ            | Горьког                         | о ул               |
| P                 | Рис. 16 - Выпадающее меню выбо  | рра страны         |

Шаг 6. Заполните форму адреса фактического проживания – почтового адреса, на который Вам доставляется корреспонденция (рис. 17). Заполнение почтового адреса аналогично заполнению формы адреса регистрации.

Примечание: если адрес регистрации совпадает с адресом фактического проживания – почтовым адресом, то поставьте соответствующую отметку и адрес заполнится автоматически (рис. 18).

| Выберите страну |        | $\sim$ | Выберите регион | 1        | $\vee$ |
|-----------------|--------|--------|-----------------|----------|--------|
| Выберите город  |        | $\sim$ | Выберите улицу  |          | ~      |
| Дом             | Корпус |        |                 | Квартира |        |

Рис. 17 - форма заполнения адреса фактического проживания – почтового адреса

# Адрес фактического проживания

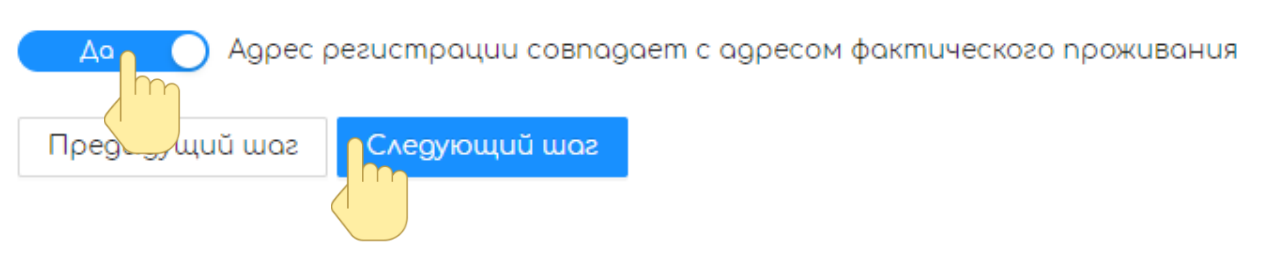

Рис. 18 – Отметка о совпадении адреса фактического адреса с адресом регистрации

#### Шаг 7. Нажмите кнопку «Следующий шаг»

# Этап 4. Загрузка документов, необходимых для подачи

Шаг 1. Скачайте и заполните бланк согласия на обработку персональных данных в соответствии с возрастом абитуриента (рис. 19)

# Примечание:

1) Образец заполнения бланка для лиц 18-ти лет и старше - <u>https://prkom.vlsu.ru/files/blanks/example\_agreement\_18.pdf;</u>

2) Образец заполнения бланка для лиц младше 18-ти лет - <u>https://prkom.vlsu.ru/files/blanks/example\_agreement\_17.pdf;</u>

Шаг 2. Загрузите скан/качественное фото согласия на обработку персональных данных (рис. 19)

• Персональные данные

Согласие на обработку персональных данных(18+ лет) Согласие на обработку персональных данных(до 18 лет)

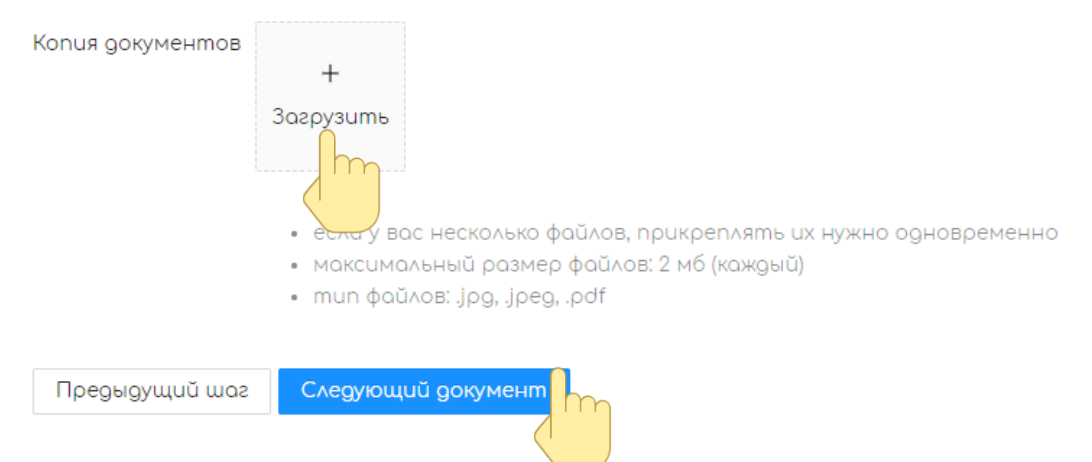

Рис. 19 – Форма для загрузки бланка согласия на обработку персональных данных

Примечание: загружайте файлы по одному каждый раз, пока не будут загружены все файлы. Обратите внимание на требование к файлу (рис.19)

Шаг 3. Заполните сведения о документе, удостоверяющем личность (рис. 20). Необходимо заполнить следующие поля:

- Тип документа (выбор с помощью выпадающего списка пример рис. 21)
- Серия
- Номер
- Дата выдачи (выбор с помощью всплывающего меню или ввод с клавиатуры в форме ГГГГ-ММ-ДД)
- Код подразделения
- Наименование органа, выдавшего паспорт

Шаг 4. Загрузите скан/качественное фото паспорта, нажав кнопку загрузить (рис.20)

Шаг 5. Нажмите кнопку «Следующий документ»

Примечание: загружайте файлы по одному каждый раз, пока не будут загружены все файлы. Образец скана паспорта гражданина РФ представлен на рис.22

- Добавить сведения о ранее выданном паспорте Tun Документа Паспорт гражданина РФ Номер 567890 Серия 1234 Ø Дата выдачи 2017-02-01 123-456 Ø Коа Кем выдан УМВД ОБЛАСТИ Ø Копия документов 3αεργ3 m • если у вас несколько файлов, прикреплять их нужно одновременно • максимальный размер файлов: 2 мб (каждый) • mun файлов: .jpg, .jpeg, .pdf Предыдущий шаг Следующий документ Рис. 20 – Форма внесения сведений о документе, удостоверяющем личность Tun Документа Паспорт гражданина РФ Паспорт гражданина РФ 1234 Серия Свидетельство о рождении
- Документ, удостоверяющих личность

Рис. 21 - Выпадающее меню выбора типа документа, удостоверяющего личность

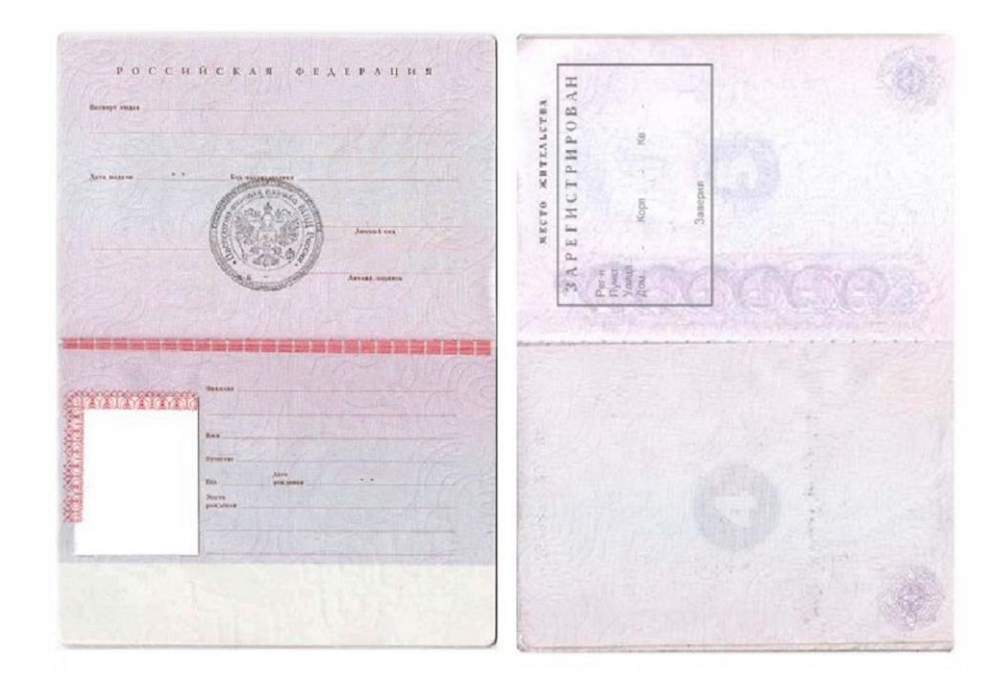

Рис. 22 – Образец паспорта гражданина Р $\Phi$ 

Шаг 6. Если у Вас имеется ранее выданный паспорт, по которому Вы сдавали ЕГЭ нажмите кнопку «Добавить сведения о ранее выданном паспорте» (рис. 23)

Шаг 6.1. Заполните сведения о ранее выданном паспорте по аналогии с заполнением сведений о документе, удостоверяющем личность. (рис. 23)

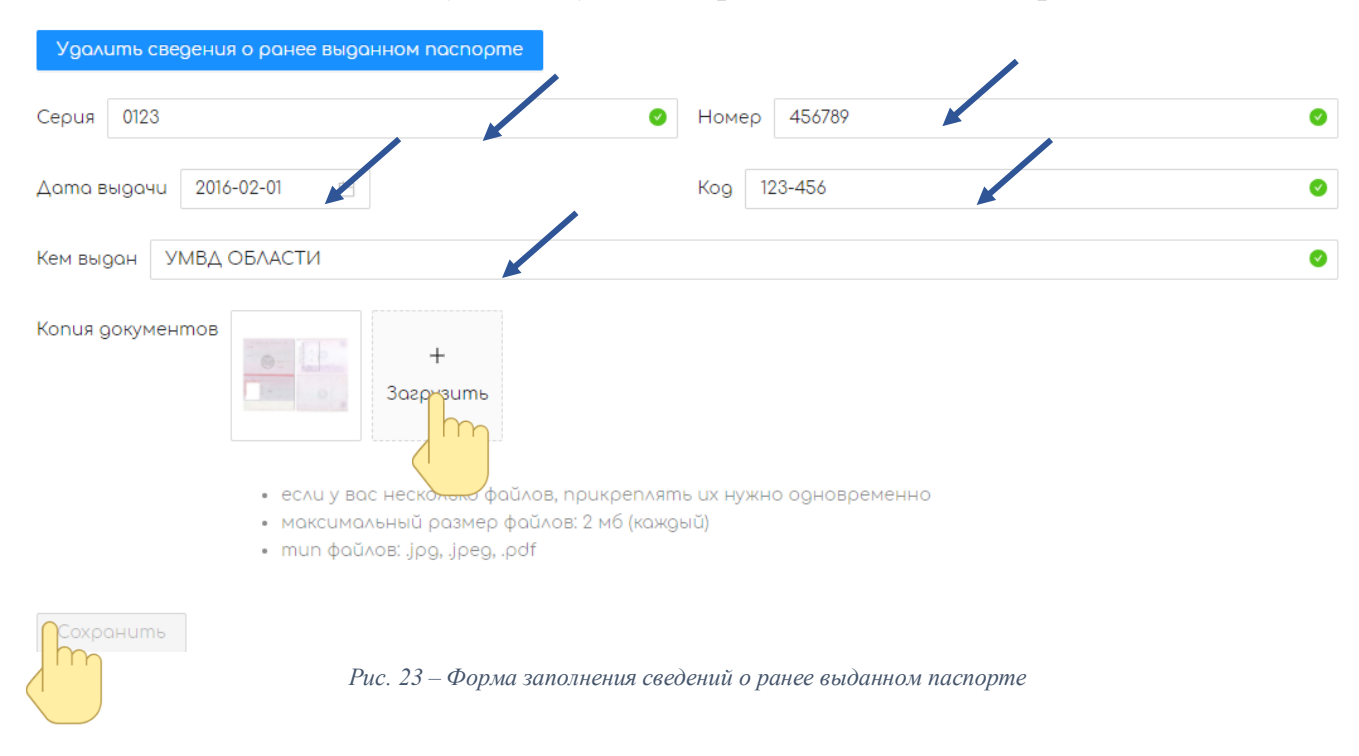

Шаг 6.2. Загрузите скан/качественное фото, подтверждающее наличие ранее выданного паспорта – разворот паспорта со страницами 18-19 (рис.24).

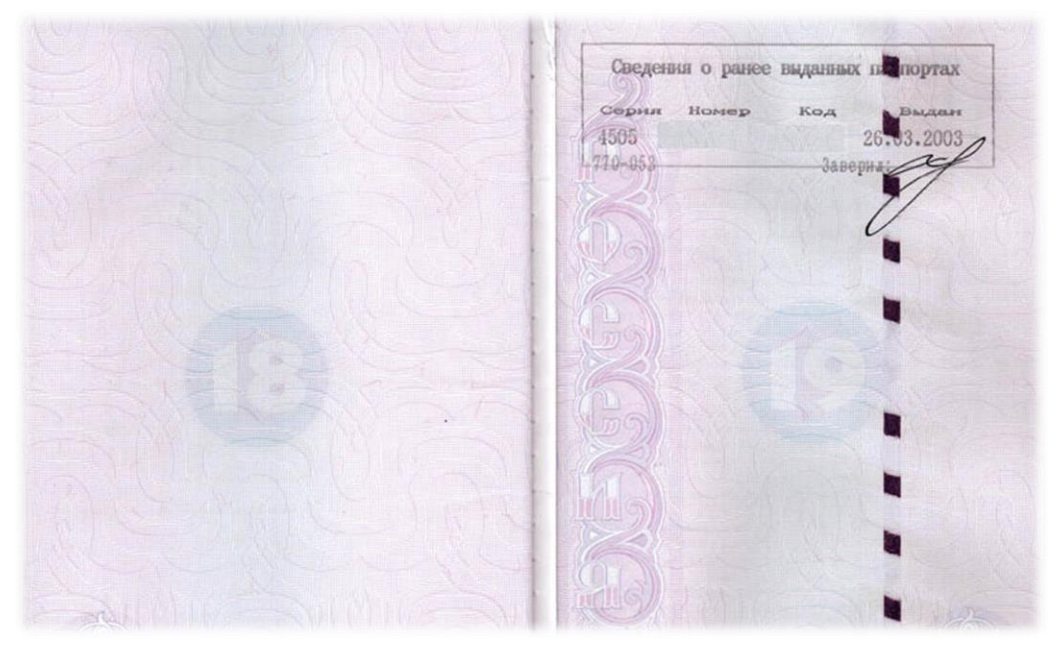

Рис. 24 – Образец страниц паспорта со сведениями о ранее выданных паспортах

Шаг 6.3. Нажмите кнопку «Сохранить» (рис.23).

### Шаг 7. Отметьте наличие или отсутствие СНИЛС (рис. 25)

Шаг 8. Введите номер СНИЛС в поле ввода «Номер» (рис. 25)

Примечание: номер СНИЛС вводится без пробелов и других разделителей

• СНИЛС

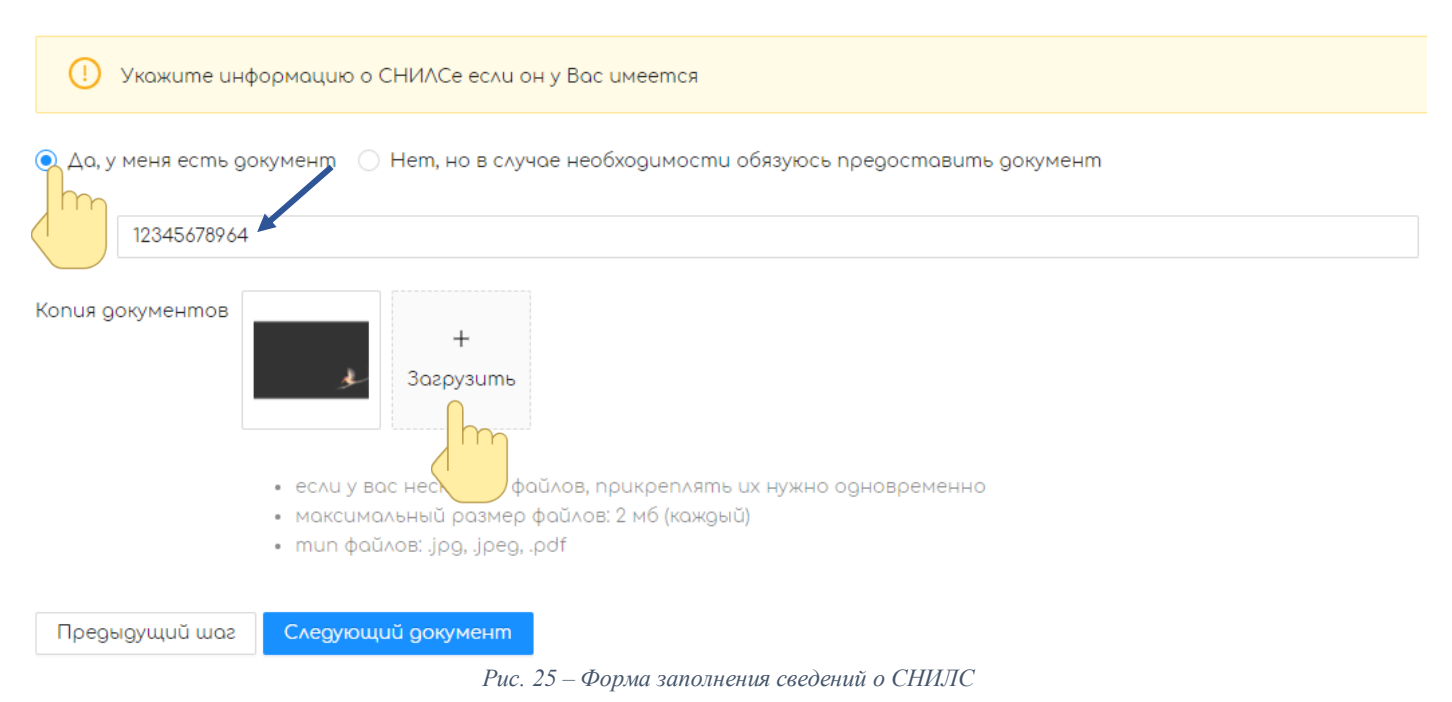

Шаг 9. Нажмите кнопку «Загрузить» (рис.25), чтобы отправить скан или качественное фото СНИЛС.

Образец загружаемого документа представлен на рисунке 26.

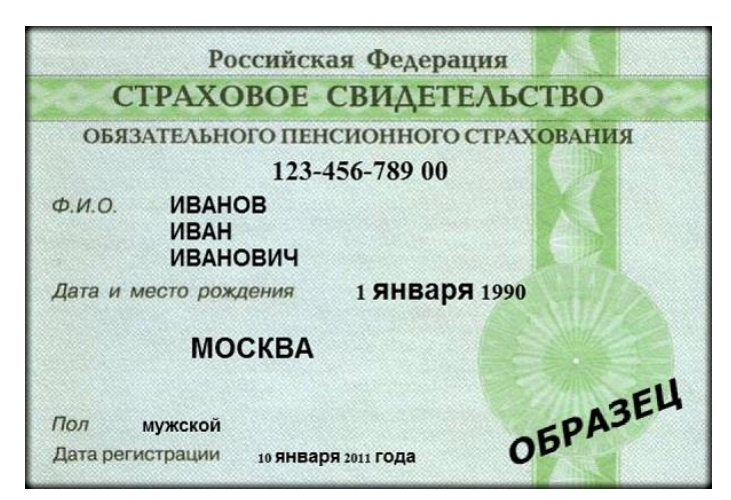

Рис. 26 – Образец СНИЛС

Шаг 10. В форме заполнения сведений о документе об образовании заполните следующие сведения (рис. 27):

- Тип документа (выбор с помощью выпадающего меню)

- Серия
- Номер
- Дата выдачи
- Кем выдан (наименование органа выдавшего документ)

Шаг 11. Нажмите кнопку «Загрузить», чтобы отправить скан или качественное фото документа об образовании (рис. 27).

Шаг 12. Нажмите кнопку «Следующий документ»

| <ul> <li>Документ об</li> </ul> | образовании                                                                                                    |   |
|---------------------------------|----------------------------------------------------------------------------------------------------|---|
| Добавить спр                    | равку об обучении                                                                                                    |   |
| Tun Документа                   | Аттестат о среднем общем образовании                                                                                                    |   |
| Серия Серия                     | О Номер 12345678901234                                                                                                    |   |
| Дата выдачи                     | 2021-06-19                                                                                                    |   |
| Кем выдан МБ                    | боу "СОШ №1"                                                                                                    | 0 |
| Копия документ                  | нов<br>если у вас несколько файлов, пранреплять их нужно одновременно<br>максимальный размер файлов: 2 мб (каждый)<br>тип файлов: jpg, jpeg, .pdf |   |
| Предыдущий и                    | иаг Следующий документ                                                                                                    |   |

Рис. 27 – Форма заполнений сведений о документе об образовании

Примечание: загружайте файлы по одному каждый раз, пока не будут загружены все файлы.

Электронные образы (сканы, качественные фото) документов об образовании загружаются по следующему образцу:

1) Для аттестата об основном общем и среднем общем образовании необходимо прикрепить: бланк титула аттестата (рис. 28), все развороты бланка приложения к аттестату (рис. 29 и рис. 30)

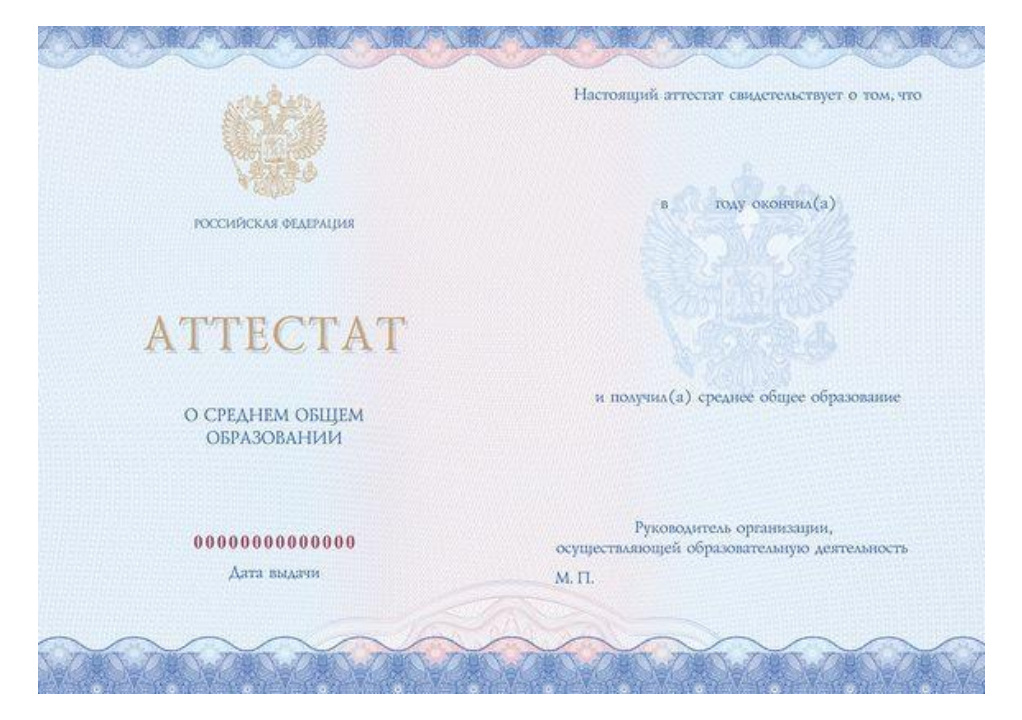

Рис. 28 – Бланк титула аттестата

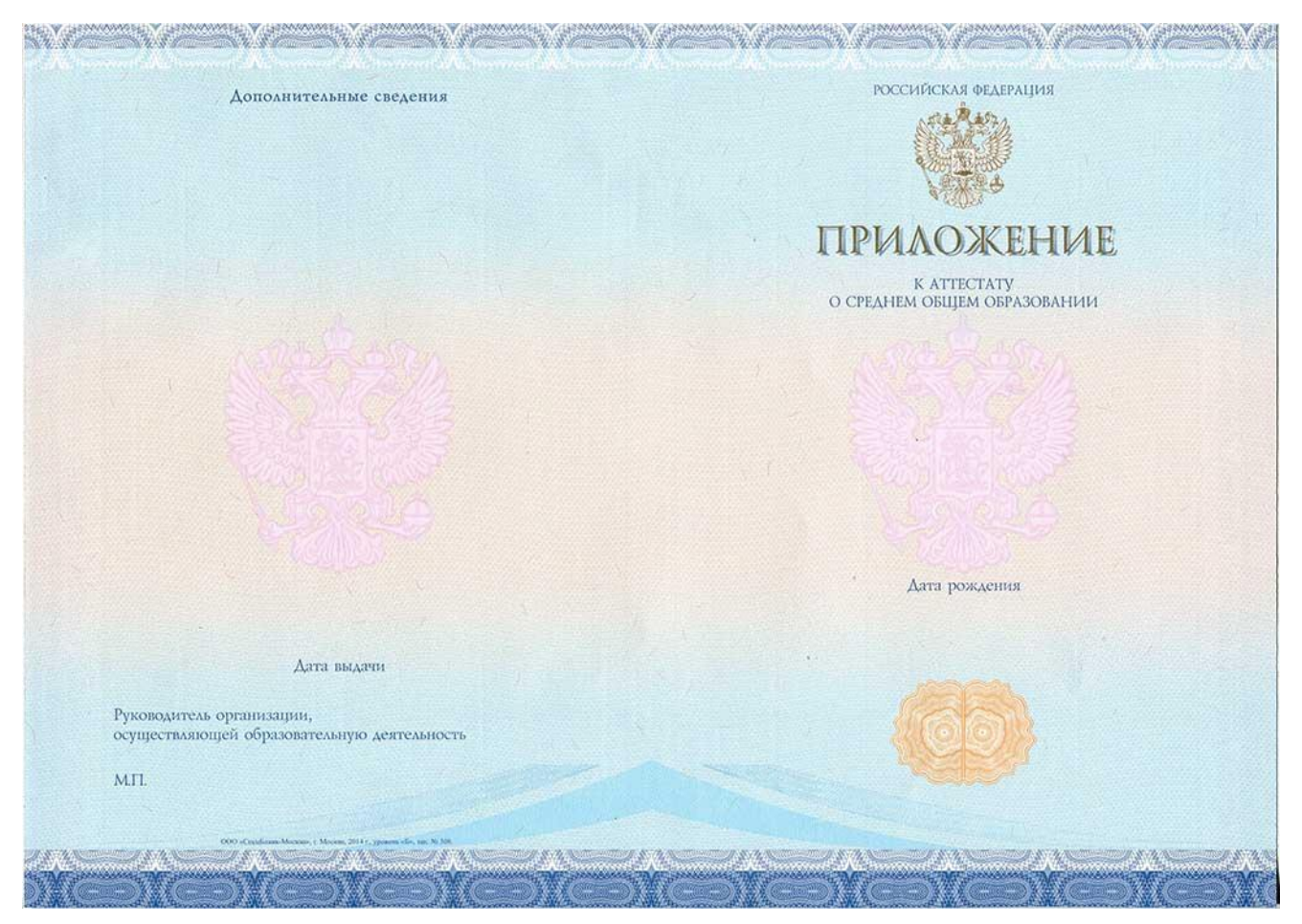

Рис. 29 – Бланк приложения к аттестату

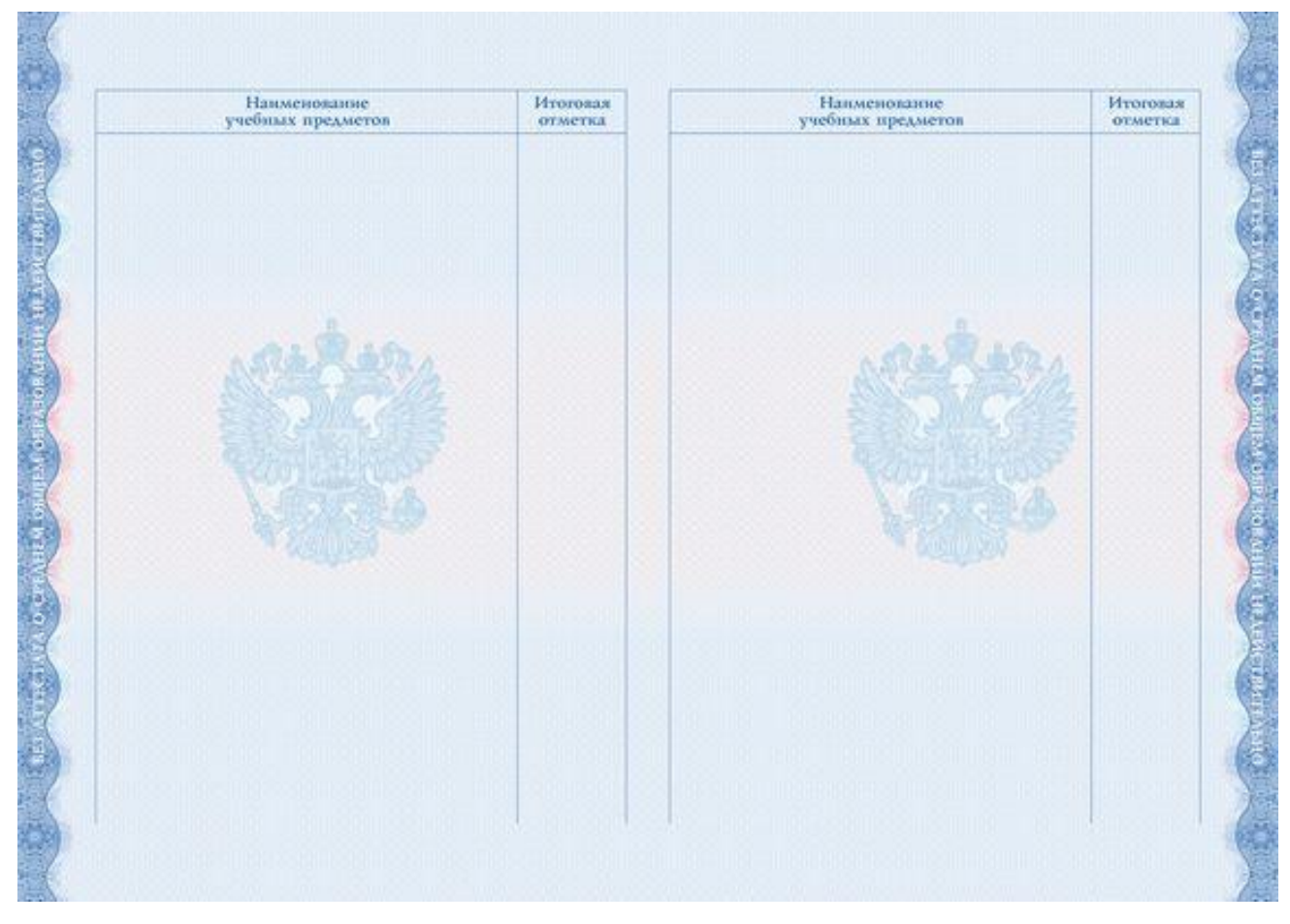

Рис. 30 – Оборотная сторона бланка приложения к аттестату

2) Для диплома о начальном профессиональном (НПО) и среднем профессиональном (СПО) образовании необходимо прикрепить: бланк титула диплома НПО/СПО (рис. 31), все развороты бланка приложения к диплому (рис. 32 и рис. 33)

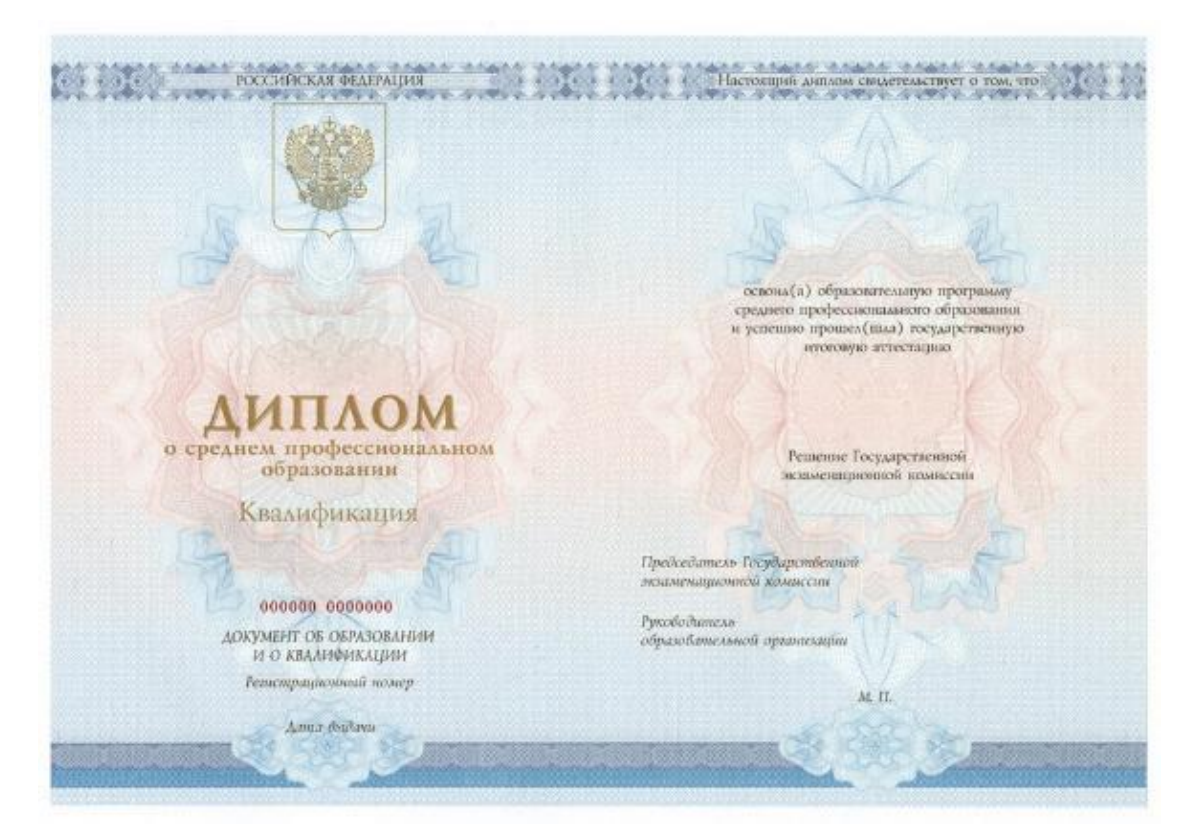

Рис. 31 – Бланк титула диплома

| Курсовые проекты (разоты)                                                                        | Оценка | ФЕДЕРАЦИЯ                                                             | диплома                                                                                                    |
|--------------------------------------------------------------------------------------------------|--------|-----------------------------------------------------------------------|----------------------------------------------------------------------------------------------------|
|                                                                                                  |        | and the                                                               | Ouseuus<br>Man                                                                                                    |
|                                                                                                  |        | NEW.                                                                  | Отчество (при наличны)                                                                                                    |
|                                                                                                  |        |                                                                       | Aara postacinu                                                                                                    |
|                                                                                                  |        |                                                                       | Предмдущий документ об образовании<br>или об образовании и о квазификации                                                                                                    |
| 4. догюлнительные сведения                                                                       |        |                                                                       |                                                                                                    |
|                                                                                                  |        |                                                                       |                                                                                                    |
|                                                                                                  |        | 000000 000000                                                         |                                                                                                    |
|                                                                                                  |        | 000000 0000000<br>ПРИАОЖЕНИЕ<br>К ДИПЛОМУ                             | <ol> <li>Сведения об образовательной программе<br/>среднего профессионального<br/>образования и о квалификации</li> <li>Срем освення образовательной<br/>протоком по оприбление собразовательной</li> </ol>              |
| Руковашетсьы<br>образовательноск<br>органоскацио                                                 |        | 000000 0000000<br>Приложение<br>к диглому                             | <ol> <li>СВЕДЕНИЯ ОБ-ОБРАЗОВАТЕЛЬНОЙ ПРОГРАММЕ<br/>СРЕДНЕГО ПРОФЕССИОНАЛЬНОГО<br/>ОбРАЗОВАНИЯ И О КВАЛИФИКАЦИИ<br/>Срок освоення образовательной<br/>программы по онной форме обучения.</li> <li>Кавынфикация</li> </ol> |
| Руковальтель<br>образовательной<br>органовация<br>М.П.                                           |        | 000000 0000000<br>ПРИАОЖЕНИЕ<br>К ДИПАОМУ<br>Репитрационный<br>номер  | СВЕДЕНИЯ ОБ ОБРАЗОВАТЕЛЬНОЙ ПРОГРАММЕ<br>СРЕДНЕГО ПРОФЕССИОНАЛЬНОГО<br>ОБРАЗОВАНИЯ И О КВАЛИФИКАЦИИ<br>Срок освоения образовательной<br>программы по опной форме обучения<br>Какафикация                                 |
| Руководитель<br>образовательноск<br>органовация<br>М.П.<br>Чатокаре приложиные<br>одероат страна |        | оооооо ооооооо<br>приложение<br>к дипалому<br>тепетрационные<br>иомер | СВЕДЕНИЯ ОБ ОБРАЗОВАТЕЛЬНОЙ ПРОГРАММЕ<br>СРЕДНЕГО ПРОФЕССИОНАЛЬНОГО<br>ОбРАЗОВАНИЯ И О КВАЛИФИКАЦИИ<br>Срок освоенны образовательной<br>программы по онной форме обучения.<br>Каканфикация                               |

Рис. 32 – Бланк приложения к диплому

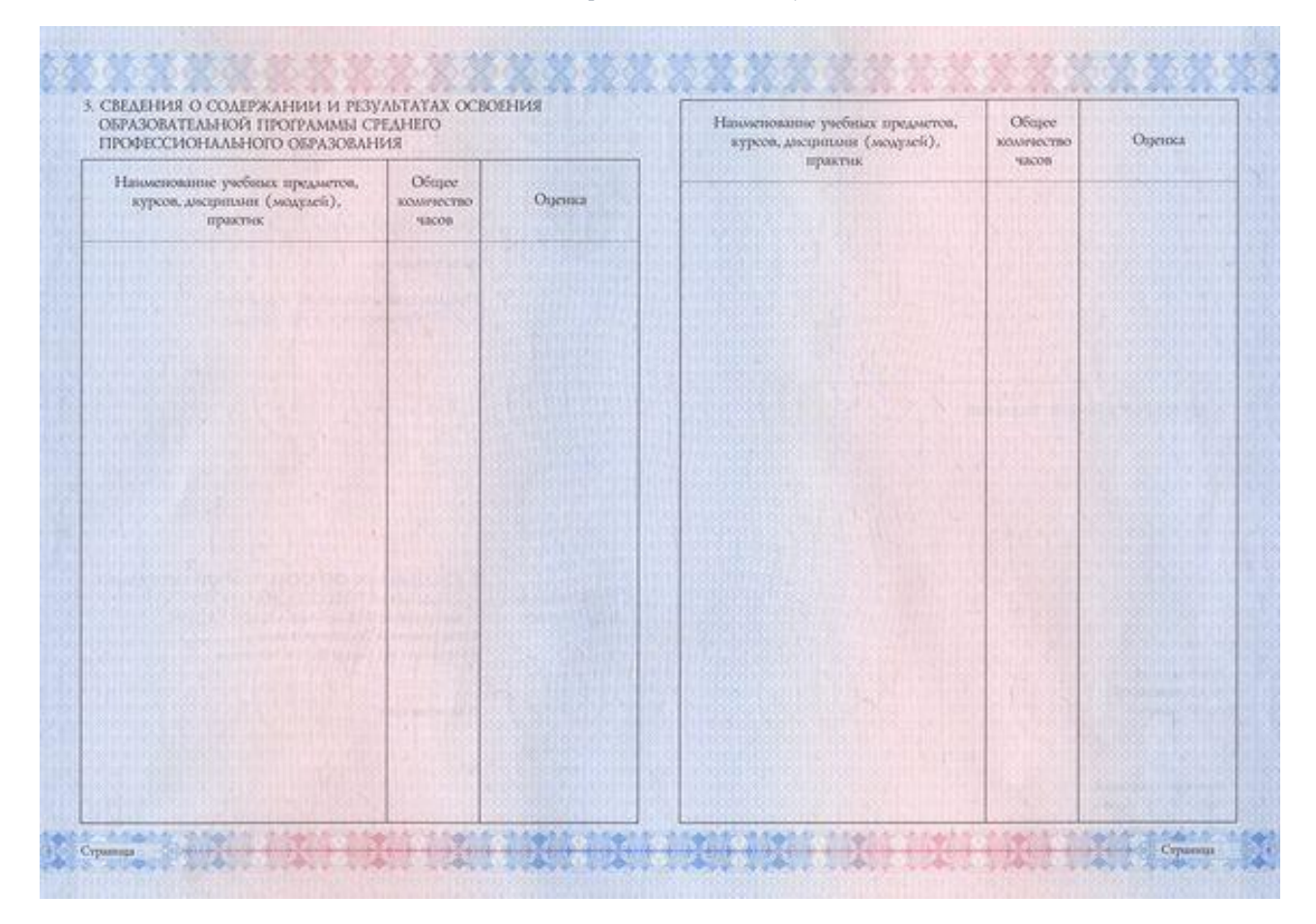

Рис. 33 – Оборотная сторона бланка приложения к аттестату

3) Для диплома о высшем образовании (диплом бакалавра, специалиста) необходимо прикрепить: бланк титула диплома о высшем образовании (рис. 34), все страницы бланка приложения к диплому (рис. 35, рис. 36, рис. 37, рис. 38)

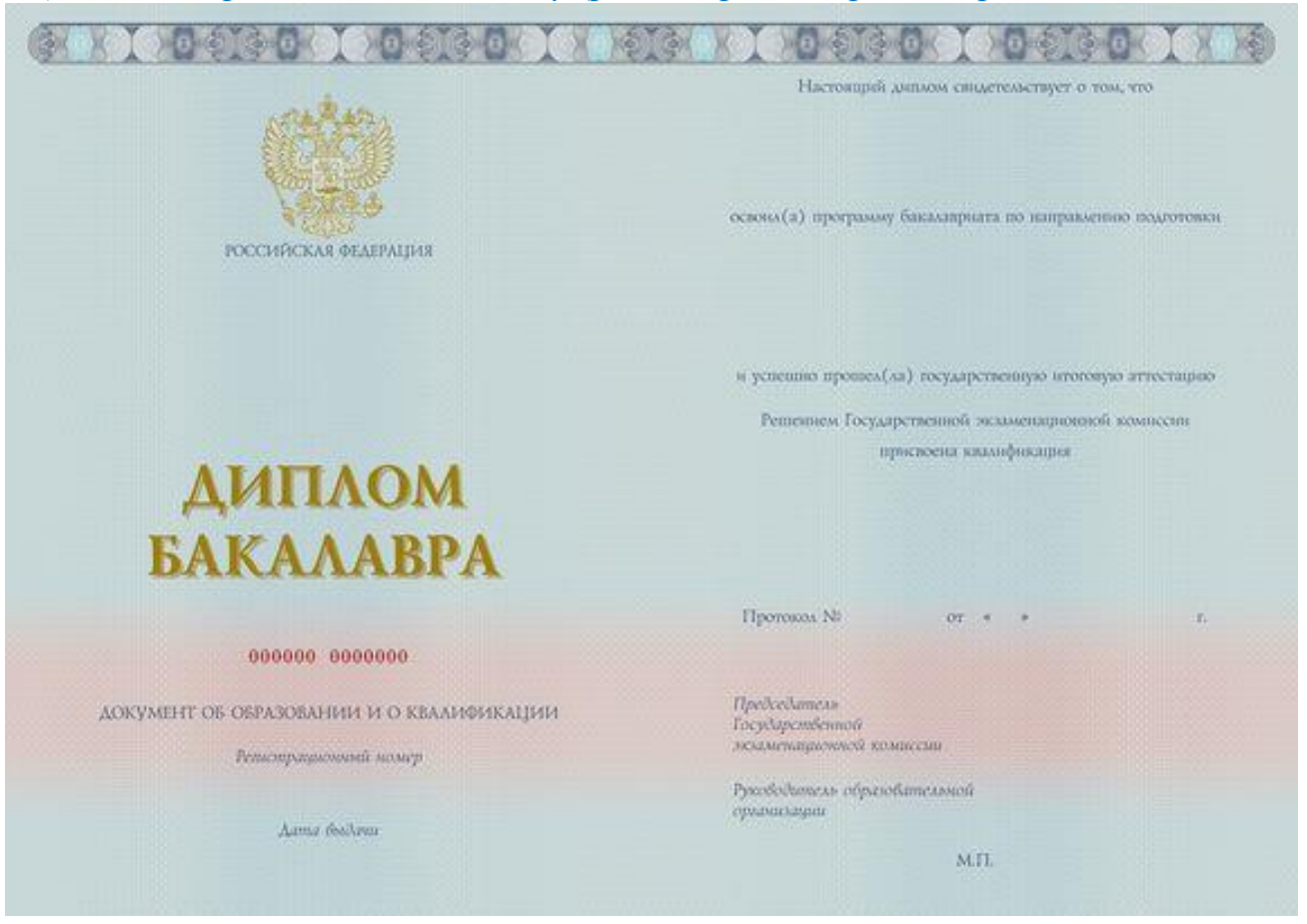

Рис. 34 – Бланк титула диплома

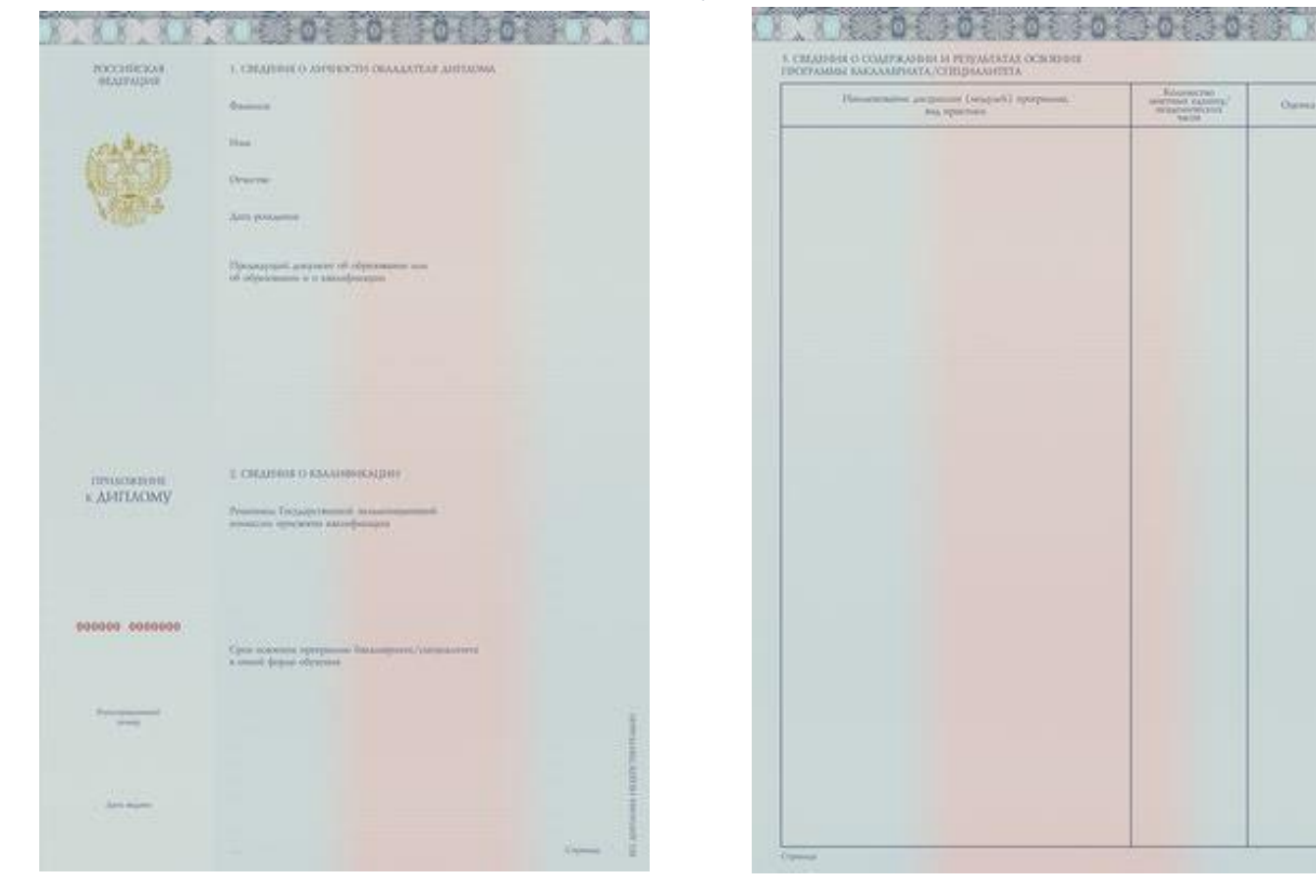

Рис. 35 – Бланк приложения к диплому – стр. 1

Рис. 36 – Бланк приложения к диплому – стр. 2

| Handstowney personnel (suggest) services | Koweecrae        | 100 March 100 March 100 Ma |                                                                                                    | 0.0000  |
|------------------------------------------|------------------|----------------------------------------------------------------------------------------------------|----------------------------------------------------------------------------------------------------|---------|
| Pro Spaniters                            | ALLEY STORY THEY | Conny                                                                                                    | 4. KYPCOBAE PARTINI (TIKOETNI)                                                                                                    | (Alling |
|                                          |                  |                                                                                                    |                                                                                                    |         |
|                                          |                  |                                                                                                    |                                                                                                    |         |
|                                          |                  |                                                                                                    |                                                                                                    |         |
|                                          |                  |                                                                                                    |                                                                                                    |         |
|                                          |                  |                                                                                                    |                                                                                                    |         |
|                                          |                  |                                                                                                    |                                                                                                    |         |
|                                          |                  |                                                                                                    |                                                                                                    |         |
|                                          |                  |                                                                                                    |                                                                                                    |         |
|                                          |                  |                                                                                                    |                                                                                                    |         |
|                                          |                  |                                                                                                    |                                                                                                    |         |
|                                          |                  |                                                                                                    |                                                                                                    |         |
|                                          |                  |                                                                                                    | A ADVAUGHTARBE CRAFFIC                                                                                                    |         |
|                                          |                  |                                                                                                    |                                                                                                    |         |
|                                          |                  |                                                                                                    |                                                                                                    |         |
|                                          |                  |                                                                                                    |                                                                                                    |         |
|                                          |                  |                                                                                                    |                                                                                                    |         |
|                                          |                  |                                                                                                    |                                                                                                    |         |
|                                          |                  |                                                                                                    |                                                                                                    |         |
|                                          |                  |                                                                                                    | Province of the second of the second second s |         |
|                                          |                  |                                                                                                    |                                                                                                    |         |
|                                          |                  |                                                                                                    | E un                                                                                                    |         |
|                                          |                  |                                                                                                    |                                                                                                    |         |
|                                          |                  |                                                                                                    |                                                                                                    |         |
|                                          |                  |                                                                                                    |                                                                                                    |         |

Рис. 37 – Бланк приложения к диплому – стр. 3

Рис. 38 – Бланк приложения к диплому – стр. 4

Шаг 13. При необходимости предоставления в приемную комиссию медицинской справки и сведений о прохождении медицинского осмотра, отметьте соответствующий пункт (рис. 39)

Шаг 13.1. Заполните форму предоставления сведений о медицинской справки, указав следующие сведения (рис. 39):

- Серия
- Номер
- Дата выдачи

- Кем выдан (наименование органа, выдавшего справку)

Шаг 13.2. Нажмите кнопку «Загрузить», чтобы отправить скан или качественное фото медицинской справки (рис. 39).

Примечание: загружайте файлы по одному каждый раз, пока не будут загружены все файлы.

Шаг 14. Нажмите кнопку «Следующий шаг»

• Медицинская справка

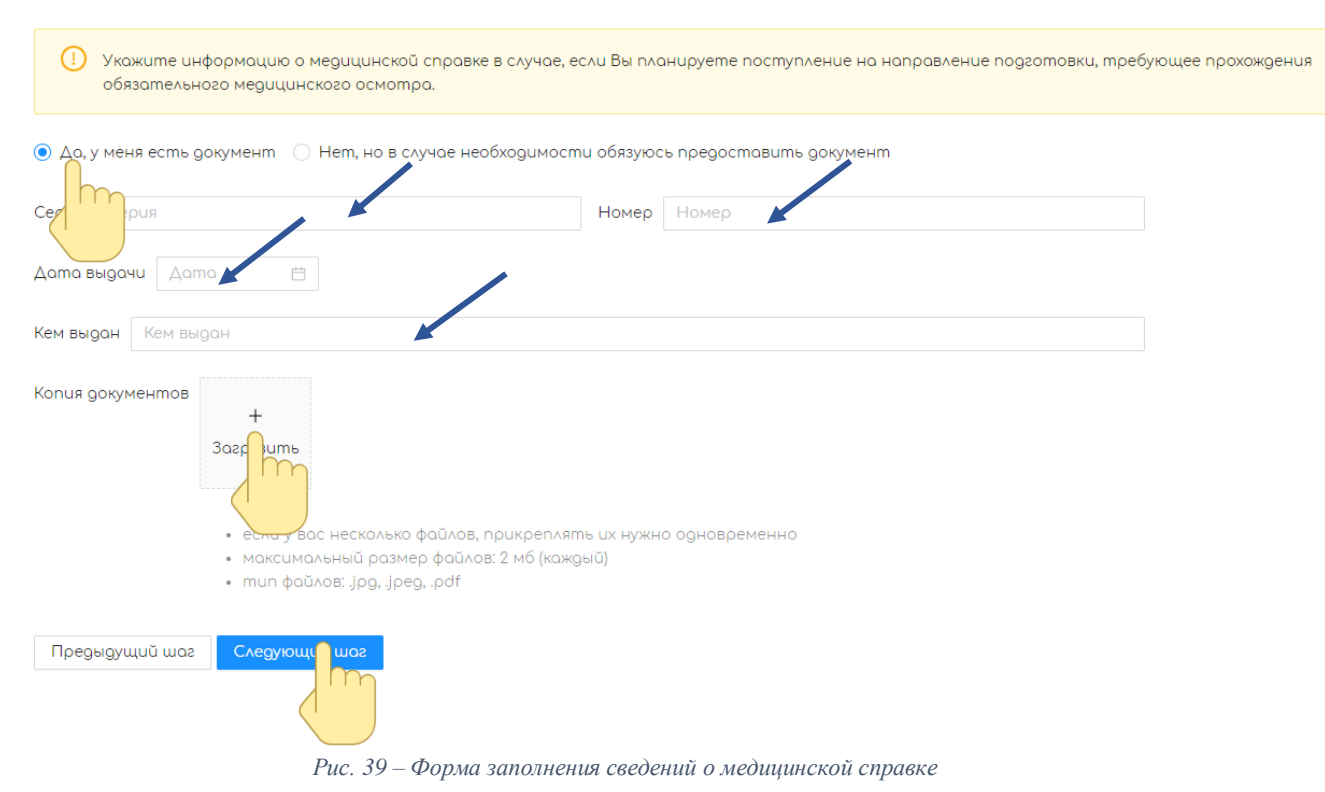

# Этап 5. Заполнение сведений об особых правах

Следующий этап предназначен для лиц, имеющих особые права при поступлении. Подробности об особых правах можно узнать сайте приемной комиссии ВлГУ. В случае наличия таких прав, отметьте необходимый пункт (рис. 40) и заполните необходимые сведения.

| Обратите внимание!<br>Данный раздел заполняется в случае, если вы имеете право на прием без вступительных испытаний,<br>места в рамках целевой квоты или имеете преимущественное право зачисления. |
|----------------------------------------------------------------------------------------------------|
| Прием на места в рамках целевой квоты<br>Заполняется если Вы имеете договор о целевом обучении                                                                                                    |
| Прием на места в рамках целевой квоты<br>Заполняется если Вы относитесь к одной из категории лиц(и имеете документы, подтверждающие это)                                                           |
| Прием без вступительных испытаний*<br>Заполняется если Вы имеете диплом победителя(призёр) об участии в олимпиаде, дающей вам право поступ/                                                        |
| Преимущественное право зачисления*<br>Заполняется если Вы относитесь к одной из категорий лиц, имеющих преимущественное право на зачислени                                                         |
| * Только для поступающих на программы бакалавриата и специалитета                                                                                                    |
| Предыдущий шог Следующий ог<br>Рис. 40 – Форма заполнения сведений о медицинской справке                                                                                                    |

По окончанию внесения сведений об особых правах или при их отсутствии нажмите кнопку «Следующий шаг»

Шаг 1. Нажмите кнопку «Добавить направление» (рис. 41)

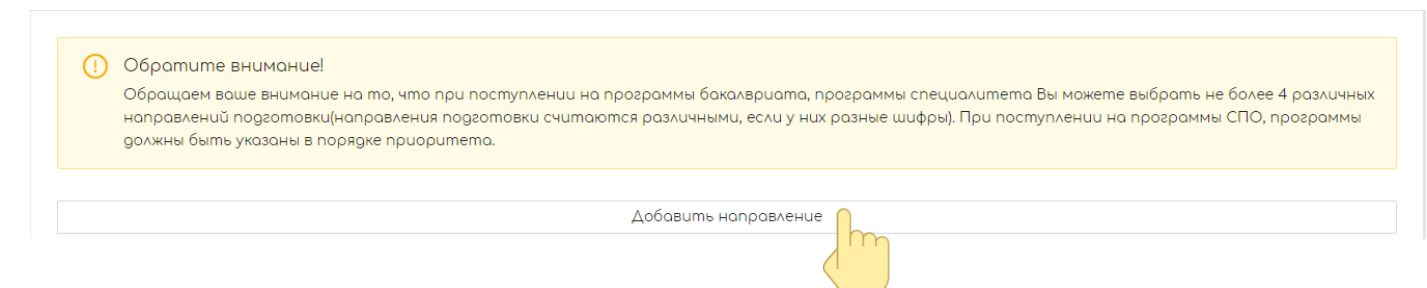

Рис. 41 – кнопка добавления направлений подготовки

# Шаг 2. Выберите форму обучения (рис. 42)

| Форма обучения | Очная | 🔘 Заочная | 🔘 Очно-Заочная |
|----------------|-------|-----------|----------------|
|                |       |           |                |

Рис. 42 – Выбор формы обучения

Шаг 3. Выберите с помощью выпадающего меню направление подготовки/специальность (рис. 43)

| Наименование программы подготовки | Наименование программы под ртовки 🗸                                                     |  |  |
|-----------------------------------|-----------------------------------------------------------------------------------------|--|--|
|                                   | 01.03.02 - Прикладная матемариннорматика (Бакалавр), 4 года (Очная)                     |  |  |
| Конкурсы                          | 02.03.01 - Математика и компьютерные науки (Математические методы в экономике и фина    |  |  |
|                                   | 02.03.02 - Фундаментальная информатика и информационные технологии (Бакалавр), 4 года ( |  |  |
|                                   |                                                                                         |  |  |

Рис. 43 – Выпадающее меню направлений подготовки

Шаг 4. Отметьте способы финансирования, на которые Вы претендуете (бюджет и/или контракт) (рис. 44)

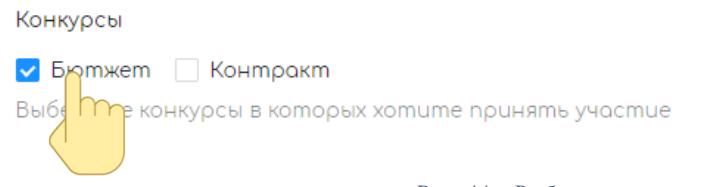

Рис. 44 – Выбор конкурсных групп

Примечание: В случае выбора «Контракт» подтвердите действие, нажав в всплывающем окне кнопку «Да, я уверен» (puc. 45).  
 Подтвердите действие
 Х

 Зачисление на контракт осуществляется только после того, как бюджетный прием завершится. Данный вид финансирования указывается только для того, чтобы не осуществлять повторно процедуру подачи документов в случае, если Вы не пройдете на бюджетные места. Вы уверены, что не будете в дальнейшем рассматривать для себя контрактную форму обучения?

 Нет, я передумал
 Да, я увестн

Рис. 45 – Окно подтверждения участия в конкурсе на контракт Шаг 5. Укажите фому вступительных испытаний (рис. 46):

- при наличии выбора третьего вступительного испытания укажите выбранное Вами (например, информатика и ИКТ или физика)

- при наличии права сдавать внутренние вступительные испытания, отметьте соответствующий пункт.

Шаг 6. Нажмите кнопку «Сохранить» (рис. 46)

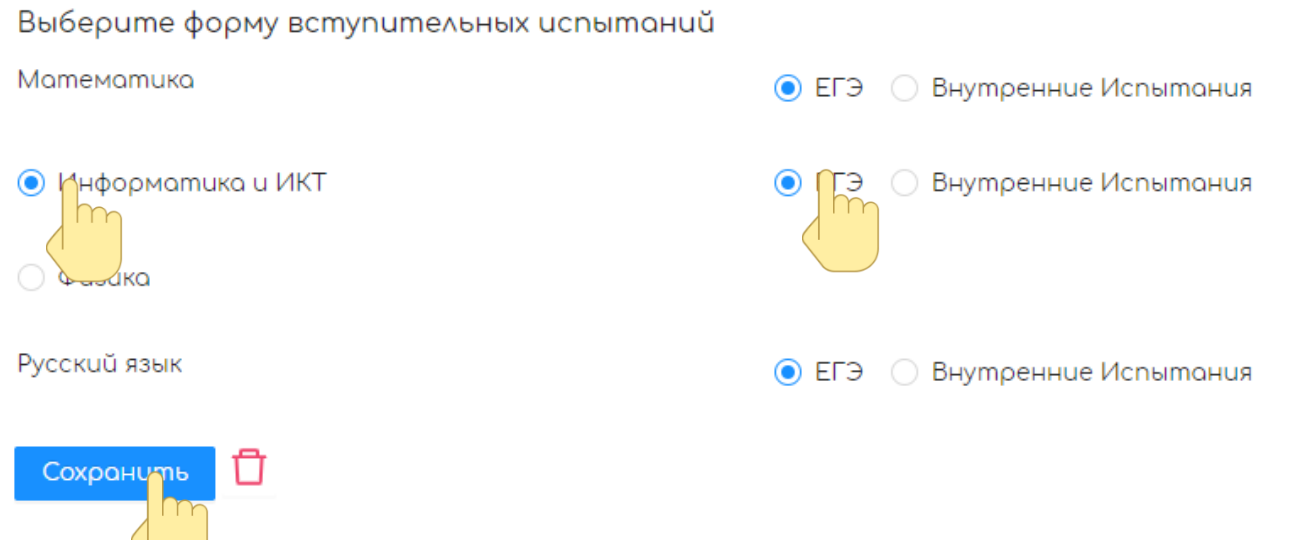

Рис. 46 – Выбор форм вступительных испытаний

Примечание: Для того, чтобы указать несколько направлений подготовки/специальностей, после указания сведений о направлении подготовки/специальности, нажмите кнопку «Добавить направление».

Пример заполнения сведений о направлении подготовки/специальности представлен на рис. 47

| пааменованае программы подготовка    | олооли - пракладная математака а анформатака (ракалавр), 4 года (очная) |  |
|--------------------------------------|-------------------------------------------------------------------------|--|
|                                      | Зыберите программу подготовки, на которую хотите поступить              |  |
| Конкурсы                             |                                                                         |  |
| 🗸 Бютжет 🛛 Контракт                  |                                                                         |  |
| Выберите конкурсы в которых хотите r | ринять участие                                                          |  |
|                                      |                                                                         |  |
| Выберите форму вступительных (       | спытаний                                                                |  |
| Математика                           | ● ЕГЭ Внутренние Испытания                                              |  |
|                                      |                                                                         |  |
| 💿 Информатика и ИКТ                  | ЕГЭ Внутренние Испытания                                                |  |
|                                      |                                                                         |  |
| Ο Φυзика                             |                                                                         |  |
|                                      |                                                                         |  |
| Pycekad Abbik                        | EI Э Внутренние Испытания                                               |  |
|                                      |                                                                         |  |
| Сохранить                            |                                                                         |  |

Рис. 47 – Пример заполнения формы вступительных испытаний

Шаг 7. Нажмите кнопку «Следующий шаг».

# Этап 7. Добавление сведений об индивидуальных достижениях

Если у Вас есть учитываемые приемной комиссией индивидуальные достижения, добавьте сведения о них нажав кнопку «Добавить достижение» (рис. 48).

| $\bigcirc$ | ) Место подачи<br>документов   | Добавить достижение |
|------------|--------------------------------|---------------------|
| <br>       | ) Общая<br>информация          |                     |
| $\odot$    | ) Документы                    |                     |
| <br>⊘<br>  | ) Особые права                 |                     |
| <br>       | ) Выбор программ<br>подготовки |                     |
| 6          | Остижения<br>Остижения         |                     |
|            | ) Зовершение                   |                     |

Рис. 48 – Окно внесения сведений об индивидуальных достижениях

После внесения сведений об индивидуальных достижениях или в случае их отсутствия нажмите кнопку «Следующий шаг» (рис. 48)

#### Этап 8. Завершение процесса подачи документов

Шаг 1. При подаче документов на бюджет, выберите желаемый банк для получения стипендии с помощью выпадающего меню (рис. 49)

| Банк         | Бонк                                                                                                    | $\sim$ |
|--------------|----------------------------------------------------------------------------------------------------|--------|
|              | СберБанк                                                                                                    | _      |
| 🔽 С к        | ВТБ                                                                                                    |        |
| С к<br>свиде | Иной                                                                                                    |        |
|              | атериала алиагаеменника рассии заявлений а ранеме не балее нем в 5 арзанизаний рысшеза абарзавания, включая ВлГV |        |

Рис. 49 – Выпадающее меню выбора банка

# Шаг 2. Поставьте отметку напротив каждого пункта, ознакомившись с представленными сведениями. (рис. 50)

| 🔽 🗲 колией лицензии на осуществление образовательной деятельности (с приложением) ознакомлен.                                                                                                    |
|----------------------------------------------------------------------------------------------------|
| С копира свидетельства о государственной аккредитации (с приложением) или с информацией об отсутствии указанного свидетельства ознакомлен.                                                                                                    |
| 🗹 Портверждаю одновременную подачу заявлений о приеме не более чем в 5 организаций высшего образования, включая ВлГУ                                                                                                    |
| ✓ При пораче нескольких заявлений о приеме в ВлГУ (включая филиал в г. Муром) подтверждаю одновременную подачу заявлений не более чем пора специальностям и (или) направлениям подготовки                                                                                                    |
| ✓ При поступлении на обучение на места в рамках контрольных цифр приема на основании особых прав,указанных в пункте 32 Правил<br>приема и в подпункте 1 пункта 36 Правил приема (прием без вступительных испытаний) подтверждаю подачу заявления о приеме на<br>осново и и соответствующего особого права только в ВлГУ, только на одну образовательную программу. |
| С усточом ВлГУ, с образовательными программами и другими документами, регламентирующими организацию и осуществление<br>образовательной деятельности, права и обязанности обучающихся ознакомлен.                                                                                                    |
| ✓ При предъявлении документа об образовании иностранного государства обязуюсь представить документы, указанные в пункте 71<br>Правил приема (свидетельство о признании иностранного образования, документ иностранного образования с легализацией и<br>апостилем) не позднее дня завершения приема заявлений о согласии на зачисление.                             |
| 🗸 С ситами завершения приема заявлений о согласии на зачисление ознакомлен.                                                                                                    |
| С правилами приема утвержденными ВлГУ, в том числе с правилами подачи апелляции по результатам вступительных испытаний,<br>проводимых ВлГУ, ознакомлен.                                                                                                    |
| <ul> <li>Ознакомлен с информацией о необходимости указания в заявлении о приеме достоверных сведений и представлении подлинных<br/>документов.</li> </ul>                                                                                                    |
| 🗸 Даю согласие на обработку персональных данных                                                                                                    |
| Предыдущий шаг Завеошить<br>Рис. 50 – Окно отметки согласия с правилами                                                                                                    |

Шаг 3. Нажмите кнопку «Завершить» (рис. 50)

Шаг 4. В появившемся всплывающем окне нажмите кнопку «Подать документы» (рис. 51)

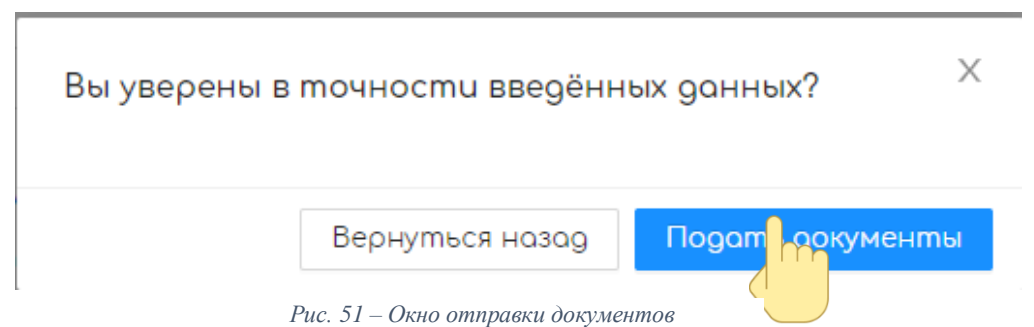

Вы подали документы в Муромский институт Владимирского Государственного университета.